# HOW TO ADD VIDEO & PITCH DECK

Copyright © StartupWind, 2016-2023

### Go to Your Business Plan

- Go to https://live.startupwind.com/groups/67ac3950b29292aca2195995
- Click on your Business Plan Card (example card with red border)

| Stud                                                             | 2 <b>025</b>  <br>lent Bu       | <b>Edward</b><br>Isiness F   | <b>K. Alda</b><br>'lan Con | <b>g, Jr.</b><br>npetitio                | n       |               |                                  |                                                 |
|------------------------------------------------------------------|---------------------------------|------------------------------|----------------------------|------------------------------------------|---------|---------------|----------------------------------|-------------------------------------------------|
| College of Business                                              | Medical Properties              | <sup>a Trust</sup> 📥 Alabama | Power EDGE                 | Atabama<br>Entrepreneurship<br>Institute |         | <b>A</b> Regi | ONS ALABA                        | MA <sup>*</sup> Research & Economic Development |
| <b>202</b> 2025                                                  | 5 Aldag Com<br>Aldag Competitio | petition<br><sup>on</sup>    |                            |                                          |         |               | <ul> <li>Back to Pare</li> </ul> | ent Network<br>Edit                             |
| <b>ি</b><br>My Dashboard                                         | Group Feed                      | Mentoring                    | Cohort<br>Members          | E<br>Documents                           | Reports | Admin         | <b>Ourses</b>                    | Training Videos                                 |
| Competition Info<br>Submission Deadline: 30, I<br>Status: Active | Dec, 2025                       | D C B                        | I U ≞ -> I≡                | ✓ III < ✓ III                            | ■ ▲ ×   |               |                                  |                                                 |
| My Business Pla                                                  | an                              | P                            |                            |                                          |         |               |                                  | 0 WORDS                                         |
| Ride Share                                                       |                                 | Group Feed                   |                            | (                                        | Table V | /iew 🦯        | Business Plan                    | Posts Documents                                 |

#### Upload Load Your Pitch Deck (By Scrolling Down)

#### BUSINESS PLAN DECK

It is recommended to have 20 slides or less, convince us your venture is the next hot thing to invest in.

| Update Business Plan Deck D      | ownload Sample Pitch |
|----------------------------------|----------------------|
|                                  |                      |
| Drag and drop your Business Plan |                      |
| deck or click here to upload it  |                      |
|                                  |                      |
| Upload                           |                      |
| Sample business plan             |                      |
|                                  |                      |
| ♡[0] ▣[0]                        |                      |

### **Upload Your Deck**

- Select the file to upload
- Click "Open" to add the file to the plan

Drag and drop your Business Plan deck or click here to upload it

Sample business plan

|                               |    |                          |        | Q Search       |
|-------------------------------|----|--------------------------|--------|----------------|
| Name                          |    | Date Modified            | ✓ Size | Kind           |
| 🕨 🛅 Campaigns                 | 4  | Feb 7, 2022 at 9:17 PM   |        | Folder         |
| Blogs                         | 43 | Dec 9, 2021 at 11:29 PM  |        | Folder         |
| 🕨 📄 SalesTraining             |    | Jul 19, 2021 at 2:58 PM  |        | Folder         |
| WebsitePurchasedImages        |    | Feb 29, 2020 at 4:06 PM  |        | Folder         |
| MarketingOLD                  | 43 | Feb 29, 2020 at 4:00 PM  |        | Folder         |
| MarketingPlans                | 43 | Feb 29, 2020 at 4:00 PM  |        | Folder         |
| PR                            | 43 | Feb 29, 2020 at 3:59 PM  |        | Folder         |
| Initial folder                |    | Feb 29, 2020 at 3:59 PM  |        | Folder         |
| 🔳 marketing sprint[1][3].pptx | 43 | Nov 25, 2017 at 3:22 PM  | 264 KB | Officeentation |
| 🔳 marketing sprint[1][1].pptx | 43 | Nov 4, 2017 at 1:56 PM   | 159 KB | Officeentation |
| marketing sprint[1][2].pptx   | 43 | Oct 13, 2017 at 4:15 PM  | 131 KB | Officeentation |
| 🔳 marketing sprint[1].pptx    | 43 | Oct 8, 2017 at 10:26 PM  | 153 KB | Officeentation |
| 🔳 marketing sprint.pptx       | 43 | Oct 2, 2017 at 9:42 PM   | 102 KB | Officeentation |
| i tomorrows agenda.pptx       | 43 | Sep 24, 2017 at 11:26 PM | 206 KB | Officeentation |
| iuly calender[1].pptx         | 43 | Jul 7, 2017 at 9:12 AM   | 49 KB  | Officeentation |
| 📖 july calender.pptx          | 43 | Jul 6, 2017 at 10:11 PM  | 49 KB  | Officeentation |
| SIBM_Alumni_Email_Invite      | 43 | Dec 6, 2016 at 12:53 AM  | 132 KB | Word document  |
|                               |    |                          |        |                |
|                               |    |                          |        |                |
|                               |    |                          |        |                |

Cancel

Open

#### **Pitch Deck Upload - Status**

1<sup>st</sup> time when you add your deck, the bubble on top "**Pitch Deck Draft**" will marked completed.

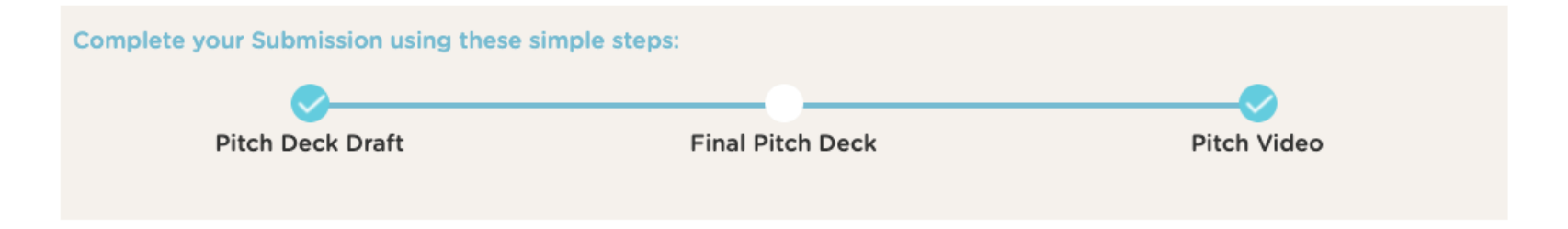

2<sup>nd</sup> time when you add your deck, the bubble on top "**Final Deck Draft**" will marked completed.

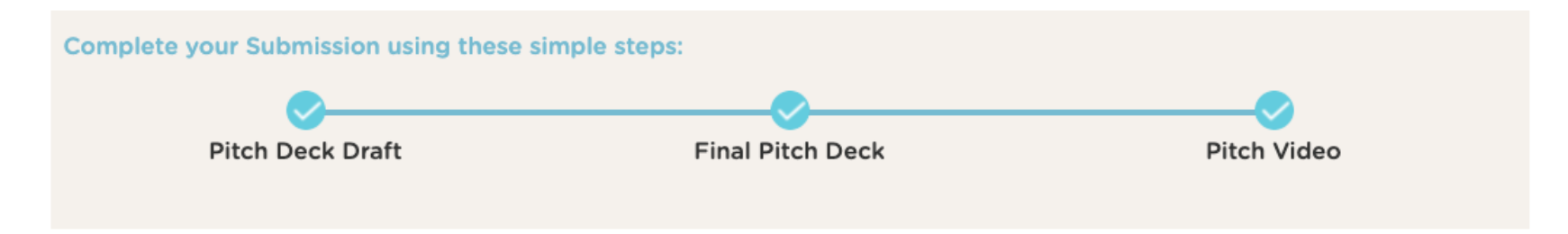

#### 4 Steps to Upload Video: Using YouTube URL

- 1. Upload your Video to YouTube
- 2. Get the YouTube URL
- 3. Go to your Business Plan
- 4. Enter the YouTube URL under "Add your pitch video from YouTube"

#### #1&2 Upload Video to YouTube & Copy URL

Instruction from YouTube about how to Upload:

- https://youtu.be/6C4dEpT0rYg
- 1. Upload your video to YouTube:
  - Sign into YouTube Studio: <u>http://studio.youtube.com/</u>
  - In the top right-hand corner, click CREATE and then Upload video
  - Select the file you'd like to upload.
  - Add basic information
  - Preview and Publish as <u>UNLISTED</u>

#### 2. Copy the YouTube URL from the preview page

### **#3 Go to Your Business Plan**

- Go to https://live.startupwind.com/groups/67ac3950b29292aca2195995
- Click on your Business Plan Card (example card with red border)

| <b>2025</b><br>Student Bu                                                | <b>Edward</b><br>usiness P   | <b>K. Alda</b><br>'lan Cor | <b>g, Jr.</b><br>npetitio                | n         |            |                   |                          |
|--------------------------------------------------------------------------|------------------------------|----------------------------|------------------------------------------|-----------|------------|-------------------|--------------------------|
| Culverhouse Medical Propertie                                            | <sup>s Trust</sup> 📥 Alabama | Power EDGE                 | Alabama<br>Interpreteurship<br>Institute |           | <b>REG</b> |                   | MA* Economic Development |
| 2025 Aldag Competiti                                                     | on                           |                            |                                          |           |            | ■ Back to Pare    | Edit                     |
| My Dashboard Group Feed                                                  | <b>L+</b><br>Mentoring       | Cohort<br>Members          | E<br>Documents                           | Reports   | Admin      | Courses           | Training Videos          |
| Competition Info<br>Submission Deadline: 30, Dec, 2025<br>Status: Active | D C B                        | I <u>U</u> ≧ ∨ ∷≡          | → III → III                              | ii 🏠 🗸    |            |                   |                          |
| My Business Plan                                                         | P                            |                            |                                          |           |            |                   | 0 WORDS                  |
| Ride Share                                                               | Group Feed                   |                            |                                          | 💽 Table V | iew        | All Business Plan | Posts Documents          |

## #4. Add YouTube URL

- Add your YouTube URL in the box
- Click on "Upload"

#### **Pitch Video**

| Paste YouTube v       | ideo link here.                                       |  |
|-----------------------|-------------------------------------------------------|--|
| Eg. https://www.you   | utube.com/watch?v=UkzmKa3NL30                         |  |
|                       | Upload                                                |  |
|                       | or                                                    |  |
|                       | Add any video URL                                     |  |
| Add video link h      | ere                                                   |  |
| Eq. https://videolinl | ks.com/pub/media/videolinks/video/dii.osmo.action.mp4 |  |

♡[0] □[0]

#### Your Video is Added to Your Business Plan

• Uploaded Video shows in the box.

#### **Pitch Video**

Update Video

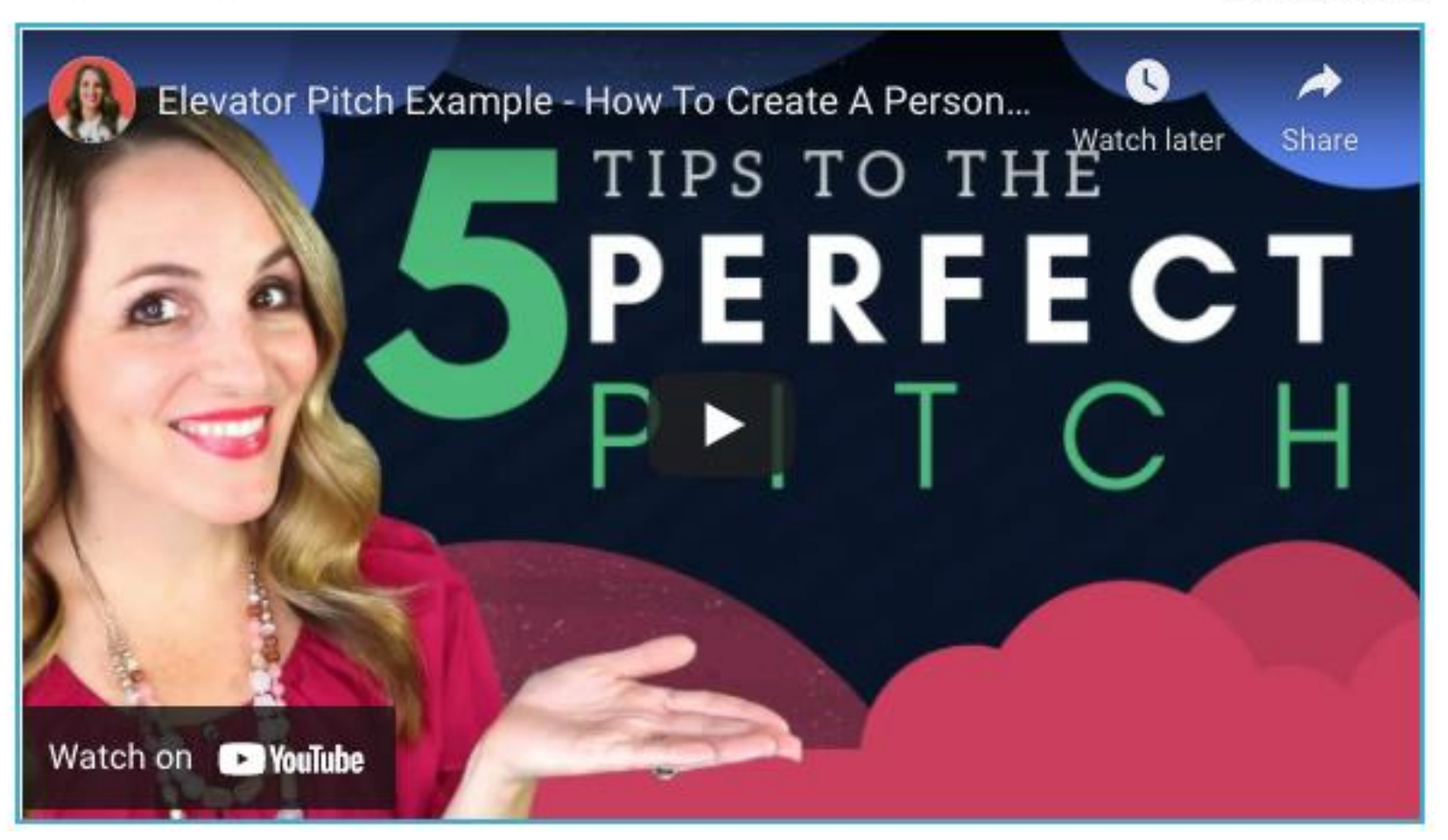

Questions - Contact: <a href="mailto:support@startupwind.com">support@startupwind.com</a>

Jenni Miesse, Marketing Manager, AEI | The EDGE jmiesse@ua.edu